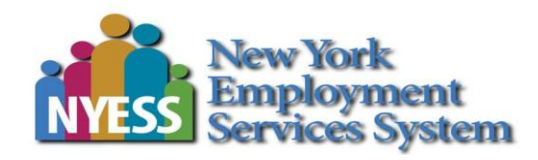

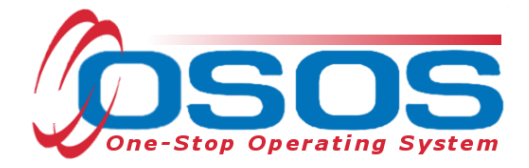

# Accessing the System OSOS Guide

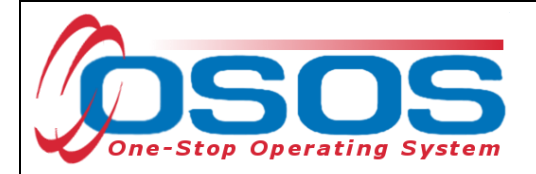

## TABLE OF CONTENTS

| Purpose                               | 2    |
|---------------------------------------|------|
| Requesting Access to OSOS             | 2    |
| OSOS Confidentiality                  | 2    |
| System Requirements and Initial Setup | 3    |
| Usernames and Passwords               | 4    |
| Changing Your Password                | 7    |
| Logging Into the Correct Office       | 8    |
| Logging out of OSOS                   | . 10 |
| Resources and Assistance              | . 11 |
|                                       |      |

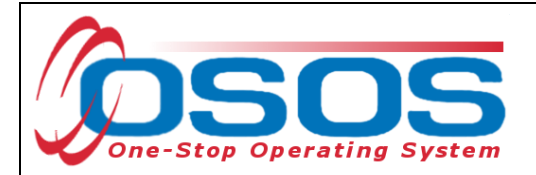

#### PURPOSE

This guide is intended to help new staff and end-users understand the basics of how to gain access and login to OSOS.

Topics in this guide are as follows:

- Requesting Access to OSOS
- OSOS Confidentiality
- Usernames and Passwords
- System Requirements
- Logging into OSOS
- Changing Your Password
- Changing Your Office (if applicable)
- Logging out of OSOS

## **REQUESTING ACCESS TO OSOS**

Before getting started using OSOS, staff will need to submit a request to their supervisor for a user account. If it is determined that an OSOS account is necessary for the staff person to perform their assigned tasks, the supervisor will complete the <u>Account Request Form</u> and submit it through the local OSOS Security Coordinator to the OSOS/REOS Central Support Unit.

If you and/or your supervisor have any questions or concerns about setting up a new OSOS account, please contact OSOS Security Permissions mailbox at <u>OSOS.WDTD@labor.ny.gov</u>.

## **OSOS CONFIDENTIALITY**

OSOS contains information which is absolutely confidential. All staff and users using OSOS are legally bound by confidentiality agreements to not disclose any information in OSOS to anyone other than those who are authorized to have this information.

Department of Labor staff members are bound by a confidentiality agreement signed when completing orientation forms.

Local Workforce Investment Areas (LWIA) staff must sign an Individual Confidentiality Agreement in order to gain access to OSOS or view the data from OSOS.

Contractors and other users have all signed confidentiality agreements not to disclose any information in OSOS to unauthorized persons.

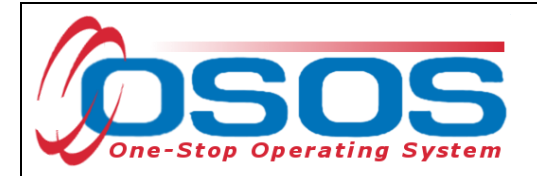

#### SYSTEM REQUIREMENTS AND INITIAL SETUP

Viewing OSOS properly requires Microsoft Windows 98 and Internet Explorer 7 or newer versions in Compatibility Mode.

First time users accessing OSOS from a NYS DOL computer dedicated to the HSEN network should go to the OSOS Validation Site: <u>https://nyosos.labor.state.nyenet/</u>

First time users accessing OSOS using a computer and Virtual Private Network (VPN) should go to the OSOS Validation Site: <u>https://osos.labor.ny.gov/</u>

The links on the validation site provide useful information regarding the compatibility and viewing OSOS in various operating systems. Take a moment to check that the computer meets the minimum system requirements and complete any required steps listed.

Click the purple link near the top of the page: <u>Click for the AOSOS Mediated Application</u> to access the OSOS logon screen.

|                                                                     | AOSOS Validatio<br>Software Requireme<br>NY PROD v6.4.01                                                                 | on Site<br>ents                                                                                                    |                        |
|---------------------------------------------------------------------|----------------------------------------------------------------------------------------------------|----------------------------------------------------------------------------------------------------|------------------------|
|                                                                     | Click for the AOSOS Mediated                                                                                             | Application                                                                                                    |                        |
| Supported Operating Systems                                         |                                                                                                    |                                                                                                    |                        |
| Microsoft Windows 98<br>Microsoft Windows NT<br>Microsoft Windows 7 | Microsoft Windows ME<br>Microsoft Windows 2000                                                                           | Microsoft Windows XP<br>Microsoft Windows Vista                                                                                                    | <i>6</i>               |
| Supported Browsers                                                  |                                                                                                    |                                                                                                    |                        |
| Microsoft Internet Explorer 7                                       | Microsoft Internet Explorer 8<br>o Must use compatability mode *<br>o Enable Protected Mode in<br>Windows Vista and 7 ** | Microsoft Internet Explorer 9, 10, 11<br>o Must use compatability mode *<br>Enable Protected Mode in<br>Windows Vista and 7 **<br>Additional steps needed on<br>Windows 7 *** | 6                      |
| Supported Resolution                                                |                                                                                                    |                                                                                                    |                        |
| 800x600 or higher                                                   | Small Fonts                                                                                                    |                                                                                                    | BECQue<br>by<br>ECCyse |
| Supported for Correspondence                                        | e                                                                                                    |                                                                                                    |                        |
| Microsoft Word 97<br>Microsoft Word 2003                            | Microsoft Word 2000<br>Microsoft Word 2007                                                                               | Microsoft Word 2002<br>Microsoft Word 2010                                                                                                    |                        |
| Required steps for all Operatin                                     | ng Systems, all Browser Versions                                                                                         | show                                                                                                    |                        |
| * Extra steps for Internet Explo                                    | orer 8 show                                                                                                    |                                                                                                    |                        |
| ** Extra steps for Windows Vis                                      | ta or 7 using Internet Explorer 8 🔋                                                                                      | how                                                                                                    |                        |
| *** Extra steps for Windows 7 u                                     | using Internet Explorer 9,10, and 11                                                                                     | <u>show</u>                                                                                                    |                        |
|                                                                     |                                                                                                    |                                                                                                    |                        |
|                                                                     |                                                                                                    |                                                                                                    |                        |
|                                                                     |                                                                                                    |                                                                                                    |                        |

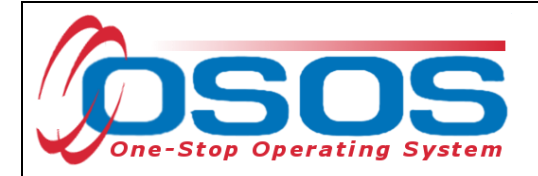

#### **USERNAMES AND PASSWORDS**

It will require a few moments for the system to upload and allow access the login screen. The running scripts in the bottom left hand corner of the Internet Explorer browser are visible while the system is loading.

| CUSTOMER PROVIDER EMPLOYER STAFF HELP                                              |
|------------------------------------------------------------------------------------|
|                                                                                    |
|                                                                                    |
| AOSOS<br>America's One-Stop Operating System<br>NY PROD v6.4.04<br>Current Version |
| Username: Password: Login                                                          |
|                                                                                    |
|                                                                                    |
|                                                                                    |
| ta:image/gif;base64,R0lGODlhAQABAIAAAAAAA////yH5BAEAAAAALAAAAABAAEAAAI             |

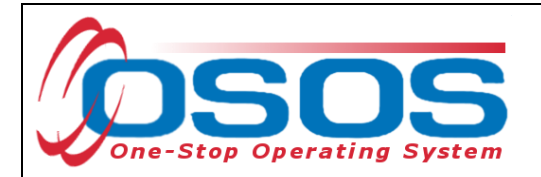

Wait for the application to finish loading. The last script section will read "participants\_dso.on\_rowenter ->1" and the bottom of the OSOS screen will be blank.

| CUSTOMER                          | PROVIDER   | EMPLOYER        | STAFF        | HELP                            |       |
|-----------------------------------|------------|-----------------|--------------|---------------------------------|-------|
|                                   |            |                 |              |                                 |       |
|                                   |            | 10000           |              |                                 |       |
|                                   | America's  | AUSUS           | ating System |                                 |       |
|                                   | America S  | NY PROD v6.4.04 | ing oystem   |                                 |       |
|                                   |            |                 |              |                                 |       |
|                                   | Usen       | name:           |              |                                 |       |
|                                   | Pass       | word:           |              |                                 |       |
|                                   |            | Login           |              |                                 |       |
|                                   |            |                 |              |                                 |       |
|                                   |            |                 |              |                                 |       |
|                                   |            |                 |              |                                 |       |
|                                   |            |                 |              |                                 |       |
|                                   |            |                 |              |                                 | blank |
| articipants_dso.on_rowenter ->1 🔫 | participar | ts_dso.on_rower | iter ->1     | Trusted sites   Protected Mode: | On    |

Enter the username and password in the appropriate data fields and click, either the **Login** button on the screen, or the **Enter** button on the keyboard.

|                   |                        | AOSOS                  |             |  |
|-------------------|------------------------|------------------------|-------------|--|
|                   | America's Or           | ne-Stop Opera          | ting System |  |
|                   | '                      | 11 FROD V0.4.04        |             |  |
|                   |                        |                        | -           |  |
| sername and Passw | ord Usernam<br>Passwor | e: usandr<br>d: •••••• |             |  |
|                   |                        | <u>L</u> ogin LO       | gin button  |  |
|                   |                        | <b>V</b>               |             |  |

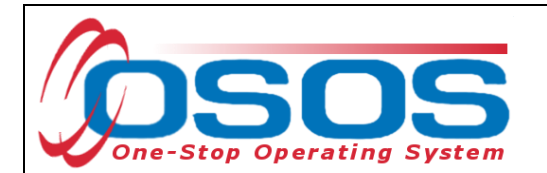

When logged in, the system automatically opens to the **Inbox** tab of the **Staff** module.

Click the Preferences window.

| Inbox tab | inb<br>Apj | Staf Pr<br>Staf Pr<br>ox Referral<br>pointments a | TOMER<br>eferences<br>sin Fund A<br>und Reminde | PRO<br>es wind<br>pproval Mee | ssages My G<br>ay, September | EMPLOYER<br>Preferences L<br>Case Load (Hews<br>er 15, 2015 | STAFF<br>.inks | HELP                                     |
|-----------|------------|---------------------------------------------------|-------------------------------------------------|-------------------------------|------------------------------|-------------------------------------------------------------|----------------|------------------------------------------|
|           |            | Start Date                                        | End Date                                        | Start Time                    | End Time                     | Name                                                        | Event          | Description                              |
|           |            | 05/31/2015                                        | 05/31/2015                                      | 12:00 am                      | 12:00 am                     | Malinak, Skip                                               | Reminder       | Service should end today                 |
|           |            | 05/31/2015                                        | 05/31/2015                                      | 12:00 am                      | 12:00 am                     | Malinak, Skip                                               | Missed date    | Service should have ended.               |
|           |            | 02/13/2015                                        | 02/13/2015                                      | 12:00 am                      | 12:00 am                     | Malinak, 6.3.01                                             | Reminder       | Year 3 Post Test should be<br>given.     |
|           |            | 05/31/2015                                        | 05/31/2015                                      | 12:00 am                      | 12:00 am                     | Malinak, Skip                                               | Missed date    | Service should have ended.               |
|           |            | 03/28/2014                                        | 03/28/2014                                      | 12:00 am                      | 12:00 am                     | Malinak, Lit                                                | Missed date    | Missed achievement objective<br>end date |
|           |            | 08/30/2014                                        | 08/30/2014                                      | 12:00 am                      | 12:00 am                     | Young, Veronica                                             | Reminder       | Achievement objective to<br>end          |

The username and temporary password will be created by the OSOS/REOS Central Support Unit for first time users. The first time logging in requires a change to the temporary password. Usernames and passwords in OSOS are case-sensitive.

For staff with access to the Reemployment Operating System (REOS), OSOS usernames and passwords are used to log in to REOS as well.

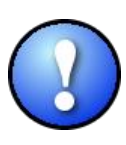

In order to keep your OSOS/REOS account active, you must sign in to OSOS at least once every 180 days. Signing into REOS does not extend or restart the 180 day count. If you fail to do this, your account will become inactive and you will not be able to sign into the system without contacting the OSOS Central Support Unit to reactivate your account.

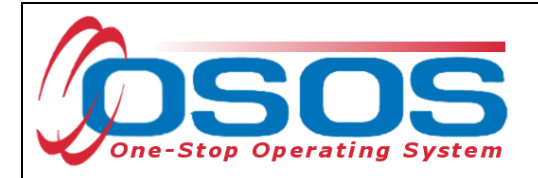

### **CHANGING YOUR PASSWORD**

After logging into OSOS for the first time with the temporary password, it is necessary to change the password and keep it confidential.

Enter the temporary password into the **Old Password** and the new confidential password, using 6 – 12 letters and numbers only into the **New Password** and **Confirm New Password** fields.

| CUSTOMER                                                  | PROVIDER                         | EMPLOYER        | STAFF    | HELP |  |
|-----------------------------------------------------------|----------------------------------|-----------------|----------|------|--|
| Staff Detail                                              | Logout                           | Preferences     | Links    |      |  |
| Coffice<br>Primary Office Albany<br>Current Office Albany | Career Central<br>Career Central |                 |          |      |  |
| Change Office To                                          | ange Office                      |                 |          |      |  |
| Password                                                  | usandr                           |                 |          |      |  |
| Old Password                                              | •••••                            |                 |          |      |  |
| New Password                                              | •••••                            |                 |          |      |  |
| Confirm New Password                                      | •••••                            |                 |          |      |  |
| Chan                                                      | ge Password                      | Change Password | d button |      |  |
|                                                           |                                  |                 |          |      |  |

Click the **Change Password** button.

The Webpage Dialog screen will pop up and state if the password was successfully changed or not:

| USUS Error Message               |                     |  |
|----------------------------------|---------------------|--|
| Your password has been successfu | illy updated!       |  |
|                                  |                     |  |
|                                  |                     |  |
|                                  | Click the OK button |  |
|                                  |                     |  |
|                                  |                     |  |
|                                  |                     |  |
|                                  |                     |  |
|                                  |                     |  |
|                                  |                     |  |

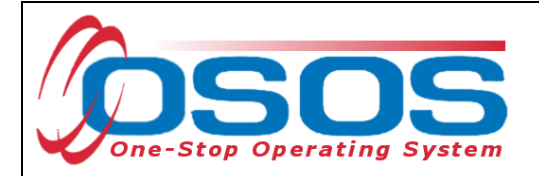

## LOGGING INTO THE CORRECT OFFICE

The Login Preferences tab displays the user's Primary Office and, if the user has one or more secondary offices, which Current Office the user is logged into. Users with more than one office must be careful to enter data into the appropriate office. Therefore, the user may be required to change the office.

#### When logging in, OSOS always logs the user into the primary office.

If it is necessary to change the current office, click the drop down arrow for the Change Office To data field and select the appropriate office.

| Click the <b>Change Office</b> button.                                            |   |
|-----------------------------------------------------------------------------------|---|
|                                                                                   |   |
| CUSTOMER PROVID EMPLOYER STAFF Staff MODUL                                        | e |
| Staff De Preferences window Preferences Links                                     |   |
|                                                                                   |   |
| Login Preferences Login Preferences tab                                           |   |
| Login Freierences tab                                                             |   |
| Office                                                                            |   |
| Primary Office Primary Office Albany Career Central                               |   |
| Current Office Albany Career Central                                              |   |
| Change Office To Warren County Employment & Training Changing to Secondary Office |   |
|                                                                                   |   |
| Change Office Button Change Office                                                |   |
|                                                                                   |   |
| Password                                                                          |   |
| Username usandr                                                                   |   |
| Old Password                                                                      |   |
| New Password                                                                      |   |
| Confirm New Password                                                              |   |
|                                                                                   |   |
| Change Password                                                                   |   |
|                                                                                   |   |
|                                                                                   |   |
|                                                                                   |   |
|                                                                                   |   |
|                                                                                   |   |
|                                                                                   |   |
|                                                                                   |   |
| Staff: Rotman Neil Office: Albany Career Central Current Office always listed her |   |
|                                                                                   | C |
|                                                                                   |   |
|                                                                                   |   |
|                                                                                   |   |
|                                                                                   |   |
|                                                                                   |   |
|                                                                                   |   |
|                                                                                   |   |
|                                                                                   |   |

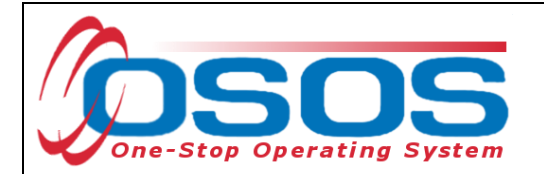

The webpage Dialog screen will pop up indicating which office the user is now logged into.

Click the OK button.

| Ø | ) OS | OS E  | rror I | Message · | W  | ebpa | age Dia | alog    |        |        |            |           |     | X |
|---|------|-------|--------|-----------|----|------|---------|---------|--------|--------|------------|-----------|-----|---|
| C | SO   | S Err | or Me  | essage    |    |      |         |         |        |        |            |           |     |   |
| Y | ou   | are   | now    | logged    | in | to   | this    | office: | Warren | County | Employment | & Trainin | ıg. |   |
|   |      |       |        |           |    |      |         |         |        |        |            |           |     |   |
|   |      |       |        |           |    |      |         |         |        |        |            |           |     |   |
|   |      |       |        |           |    |      |         |         |        |        |            |           |     | _ |
| Ľ |      |       |        |           |    |      |         |         | m      | a – –  | ick the OK | hutton    |     |   |
|   |      |       |        |           |    |      |         |         |        |        |            |           |     |   |

The **Login Preferences** tab will continue to list the **Primary Office**, but will now list the secondary office as the **Current Office**:

| Staff Detail       Logout       Preferences       Links         Cogin Preferences       Office       Primary Office       Albany Career Central       Current Office         Office       Primary Office       Albany Career Central       Current Office         Current Office       Office       Change Office         Password       Change Office       Change Office         Visername       usandr       Username       Username         Old Password       Confirm New Password       Change Password         Confirm New Password       Change Password       Change Password                                                                                                    |
|----------------------------------------------------------------------------------------------------|
| fice  Office Primary Office Abany Career Central Current Office Change Office To Change Office  Password Username usandr Old Password New Password Confirm New Password Confirm New Password Change Password Confirm New Password Confirm New Pa |
| Cogin Preferences                                                                                                    |
| Confine<br>Primary Office Abany Career Central<br>Current Office Warren County Employment & Training<br>Change Office To<br>Change Office<br>Password<br>Username usandr<br>Old Password<br>New Password<br>Confirm New Password<br>Change Password                                                                                                    |
| Primary Office Albany Career Central<br>Current Office Warren County Employment & Training<br>Change Office To<br>Change Office<br>Password<br>Username usandr<br>Old Password<br>New Password<br>Confirm New Password<br>Change Password                                                                                                    |
| Current Office Warren County Employment & Training Current Office<br>Change Office To<br>Change Office<br>Password<br>Username usandr<br>Old Password<br>New Password<br>Confirm New Password<br>Change Password                                                                                                    |
| Change Office  Change Office  Username usandr Old Password New Password Confirm New Password Change Password                                                                                                    |
| Change Office Username usandr Old Password New Password Confirm New Password Change Password                                                                                                    |
| Password<br>Username usandr<br>Old Password<br>New Password<br>Confirm New Password<br>Change Password                                                                                                    |
| Password         Username       usandr         Old Password                                                                                                    |
| Old Password<br>New Password<br>Confirm New Password<br>Change Password                                                                                                    |
| New Password Confirm New Password Confirm New Password Change Password                                                                                                    |
| Confirm New Password Change Password                                                                                                    |
| Change Password                                                                                                    |
|                                                                                                    |
|                                                                                                    |
|                                                                                                    |
|                                                                                                    |
|                                                                                                    |
|                                                                                                    |
| Staff, Rotman, Neil Office: Warren County Employment & Training Current Office                                                                                                    |
|                                                                                                    |

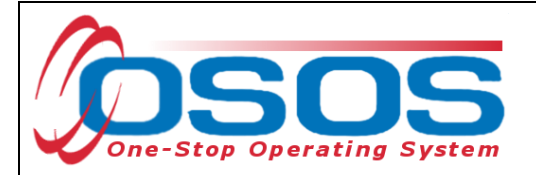

## LOGGING OUT OF OSOS

Whenever finished using OSOS or will be away from the computer, be sure to log out of OSOS.

To log out, navigate to the **Staff** module and click **Logout** link on the window bar.

| Logout link Logout Preferences Links |
|--------------------------------------|
| gin Preference s                     |
| gin Preferences                      |
|                                      |
|                                      |
| Primary Office Albany Career Central |
| Current Office Albany Career Central |
| Change Office To                     |
| Change Office                        |
|                                      |
|                                      |
| Password                             |
| Username usandr                      |
| New Password                         |
| Confirm New Password                 |
|                                      |
| Change Password                      |
|                                      |
|                                      |
|                                      |
|                                      |
|                                      |
|                                      |

Logging out will return the user to the login screen. You will need to re-enter your username and password when ready to continue using OSOS.

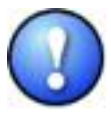

Because of the confidential nature of the information in OSOS, it is very important to log out anytime you will be away from your computer. After thirty minutes of inactivity, you will automatically be logged out of OSOS.

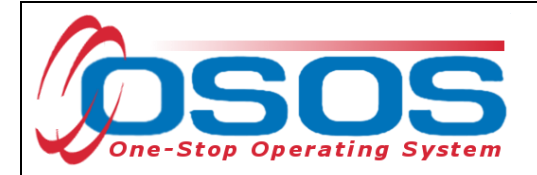

## **RESOURCES AND ASSISTANCE**

Additional program information, OSOS guides and other resources can be found at: <u>http://labor.ny.gov/workforcenypartners/osos.shtm</u>

For further assistance, please contact the OSOS Help Desk: By phone: (518) 457-6586 By email: <u>help.osos@labor.ny.gov</u>